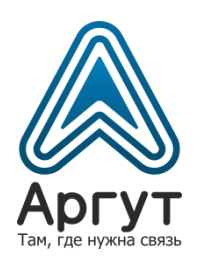

# Цифровая радиостанция носимая Аргут РК-301М

## Инструкция по конфигурированию

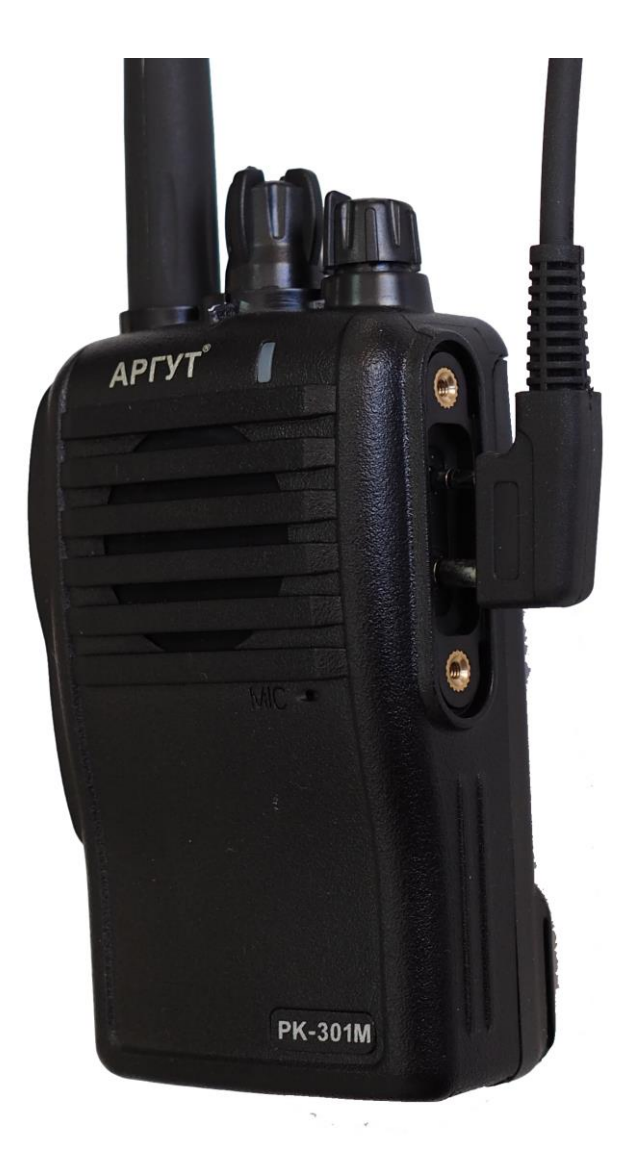

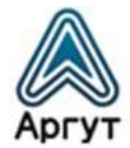

# Содержание

| 1. | 0   | О документе                                             |    |  |  |  |  |  |  |
|----|-----|---------------------------------------------------------|----|--|--|--|--|--|--|
| 2. | Ин  | Инструменты и материалы                                 |    |  |  |  |  |  |  |
| 3. | Ко  | энфигурирование                                         |    |  |  |  |  |  |  |
|    | 3.1 | Последовательность операций конфигурирования            | 4  |  |  |  |  |  |  |
|    | 3.2 | Установка драйвера USB на ПК                            | 5  |  |  |  |  |  |  |
|    | 3.3 | Установка ПО «РК-301М Setup» на ПК                      | 7  |  |  |  |  |  |  |
|    | 3.4 | Подключение радиостанции и считывание настроек          | 9  |  |  |  |  |  |  |
|    | 3.5 | Создание конфигурационных настроек в ПО «РК-301M Setup» | 10 |  |  |  |  |  |  |
|    | 3.5 | 5.1 Конфигурирование аналоговых каналов                 | 11 |  |  |  |  |  |  |
|    | 3.5 | 5.2 Конфигурирование цифровых каналов                   | 12 |  |  |  |  |  |  |
|    | 3.6 | Запись конфигураций в радиостанцию                      | 13 |  |  |  |  |  |  |
|    | 3.7 | Сохранение и тиражирование конфигурации                 | 14 |  |  |  |  |  |  |
|    | 3.8 | Конфигурирование расширенных параметров                 | 15 |  |  |  |  |  |  |
| 4. | Ди  | истрибьютор                                             | 15 |  |  |  |  |  |  |
|    |     |                                                         |    |  |  |  |  |  |  |

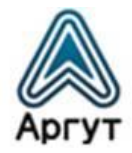

### 1. О документе

Инструкция по конфигурированию содержит сведения для настройки и программирования Цифровых радиостанций носимых РК-301М (далее — радиостанция) для эксплуатации их в заданных условиях.

При работе с инструкцией следует также пользоваться Руководством пользователя «Цифровые радиостанции носимые РК-301М» из комплекта радиостанции.

Предполагается, что оператор, производящий конфигурирование радиостанций, знаком с базовыми принципами радиосвязи и является опытным пользователем персонального компьютера (ПК).

#### 2. Инструменты и материалы

Для конфигурирования радиостанций требуются инструменты и материалы.

Таблица 1

| Наименование                                                                                      | Количество, шт. |  |
|---------------------------------------------------------------------------------------------------|-----------------|--|
| Персональный компьютер с USB-портом, под управлением операционной системы MS Windows 7 и старше   | 1               |  |
| Дистрибутив программного обеспечения «Драйвер USB»<br><i>CDM21226_Setup.exe</i> <sup>1</sup>      | 1               |  |
| Дистрибутив программного обеспечения «РК-301М Setup»<br><i>PK-301M-RU(Setup).exe</i> <sup>2</sup> | 1               |  |
| Кабель для программирования Аргут РК-301М<br>(арт. RU52103)                                       | 1               |  |
| Отвёртка крестовая                                                                                | 1               |  |

<sup>&</sup>lt;sup>1</sup> Дистрибутив драйвера необходимо запросить у дистрибьютора либо самостоятельно скачать по ссылке <u>https://yadi.sk/d/WSpO6\_Nt9rM5iA</u>

<sup>&</sup>lt;sup>2</sup> Дистрибутив ПО необходимо запросить у дистрибьютора либо самостоятельно скачать по ссылке <u>https://yadi.sk/d/2XQjyx4WdqS0mA</u>

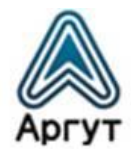

#### 3. Конфигурирование

#### 3.1 Последовательность операций конфигурирования

Программирование и настройка радиостанции состоит из семи последовательных операций:

- 1. Установка драйвера USB на ПК;
- 2. Установка ПО «РК-301М Setup» на ПК;
- Подключение радиостанции, выбор частотного диапазона и считывание настроек (существующей конфигурации радиостанции);
- 4. Создание конфигурационных настроек в ПО «РК-301М Setup»;
- 5. Запись конфигурации в радиостанцию;
- 6. Сохранение и тиражирование конфигурации;
- 7. Конфигурирование расширенных параметров.

Перед началом конфигурирования следует уточнить заданные условия эксплуатации (рабочие частоты, возможность использования радиоретранслятора, значения субтонов, шаг сетки частот, значение выходной мощности передатчика и другие).

Для корректной установки программного обеспечения на ПК на время установки (п. 1, 2) отключите программу антивируса (при наличии).

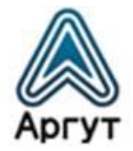

#### 3.2 Установка драйвера USB на ПК

Запустите установщик драйвера *CDM21226\_Setup.exe* и следуйте инструкциям на экране (рисунок 1).

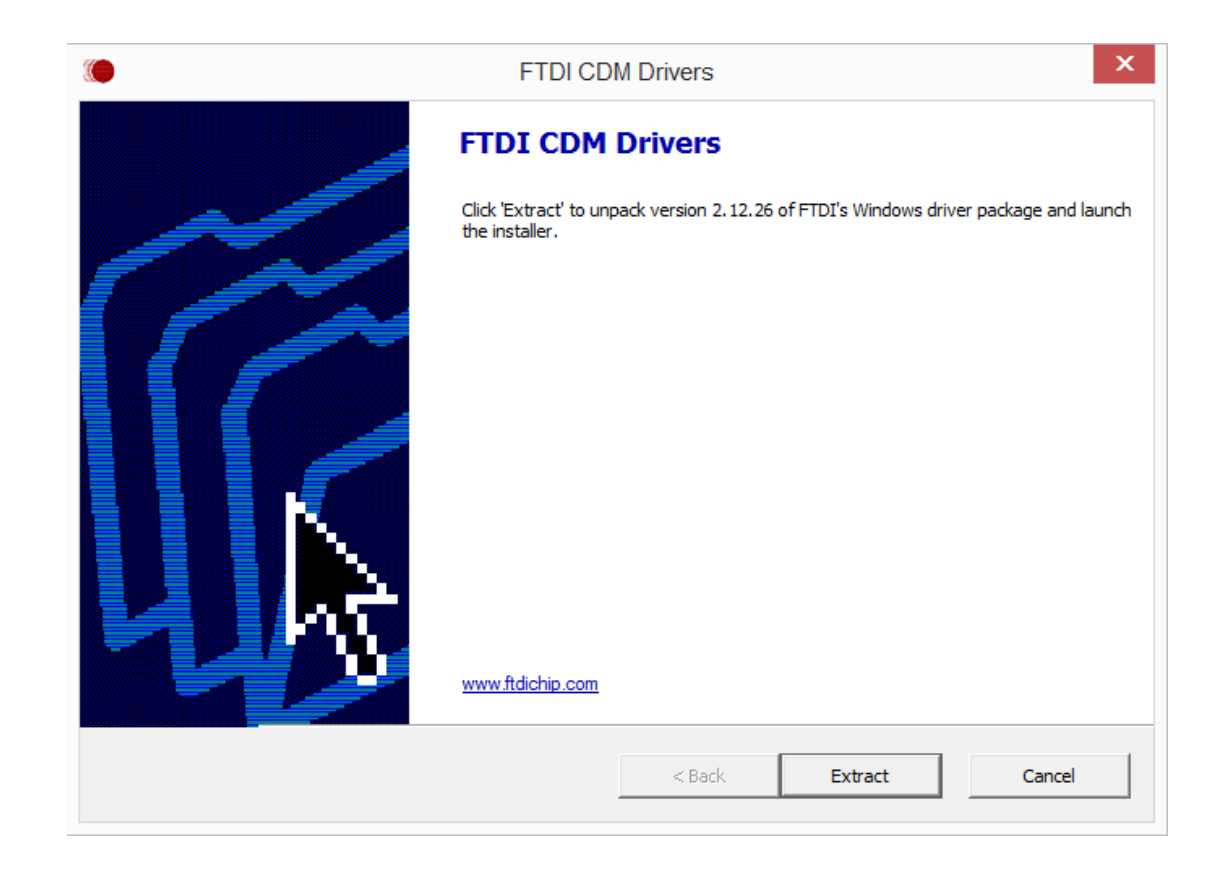

Рис. 1. Окно установщика драйвера USB.

После окончания установки драйвера подключите к USB-порту ПК кабель для программирования радиостанции. Если ПК имеет несколько USB-портов, следует маркировать USB-порт и в дальнейшем подключать кабель для программирования радиостанций только к этому порту.

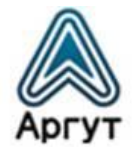

В браузере ПК перейдите в Диспетчер устройств по ссылке Панель управления --> Диспетчер устройств, найдите в списке устройств Порты (COM и LPT) и убедитесь, что активен порт Prolific USB-to-Serial Comm Port (COM3)<sup>3</sup>. Окно Диспетчера устройств изображено на рисунке 2.

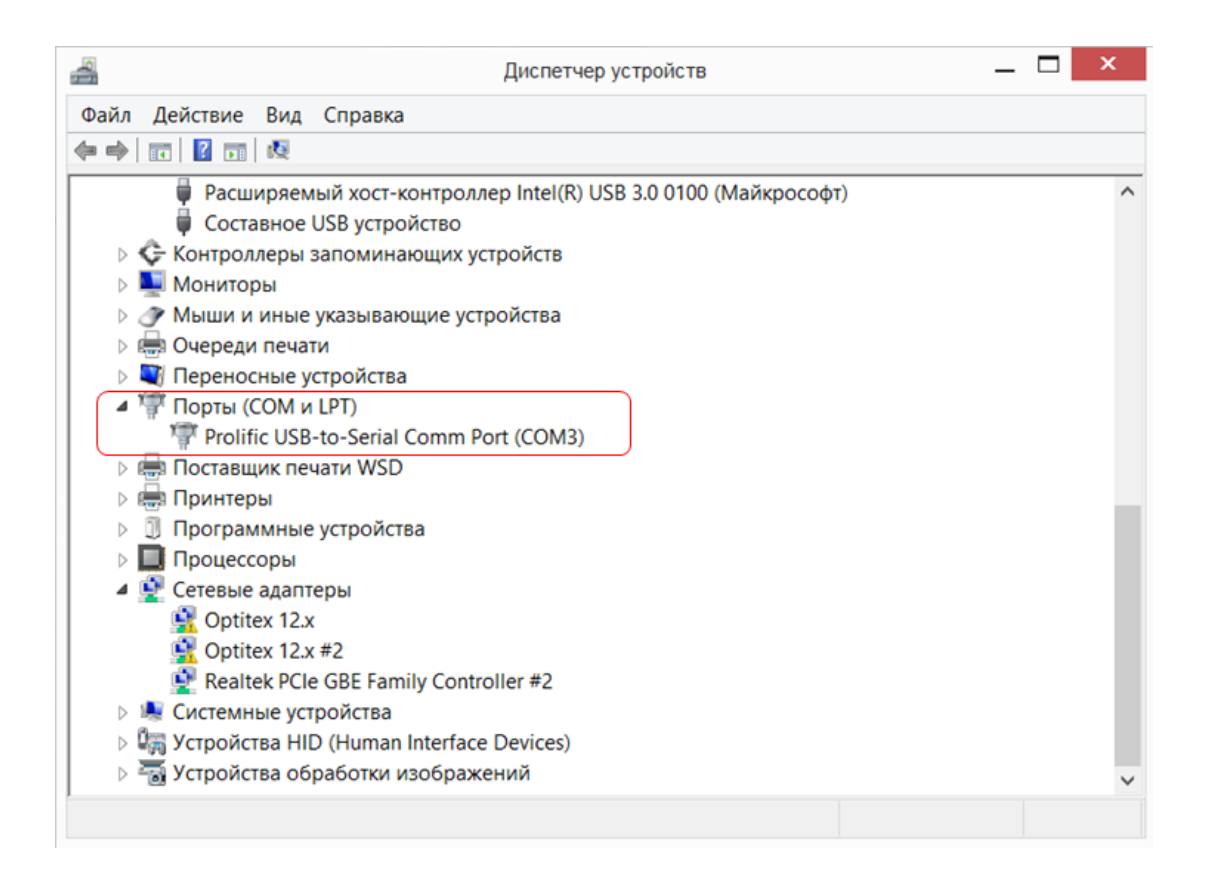

Рис. 2. Окно Диспетчера устройств ПК.

<sup>&</sup>lt;sup>3</sup> В зависимости от конфигурации ПК и модели кабеля для программирования, название порта может отличаться от указанного в инструкции.

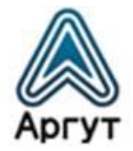

### 3.3 Установка ПО «РК-301М Setup» на ПК

Запустите установщик ПО *PK-301M-RU(Setup).exe* и следуйте инструкциям на экране (рисунок 3).

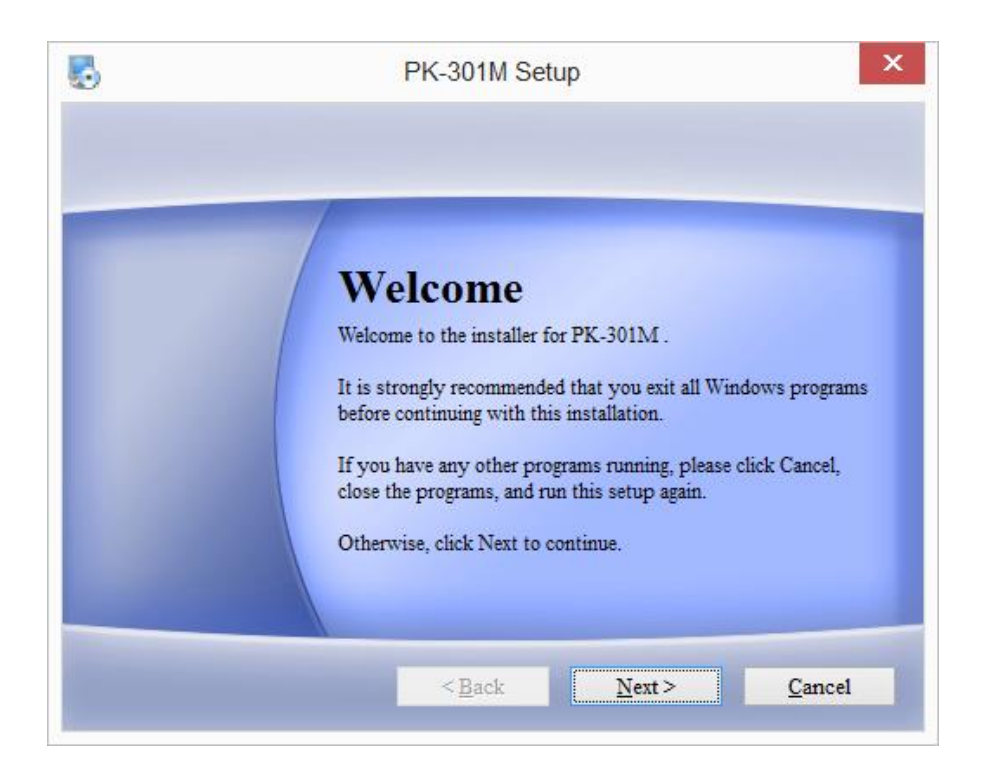

Рис. 3. Окно установщика ПО «РК-301М Setup».

После окончании установки запустите программу с помощью иконки на Рабочем столе ПК (рисунок 4).

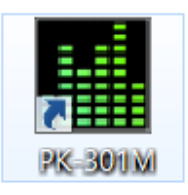

Рис. 4. Иконка, запускающая ПО «РК-301М Setup».

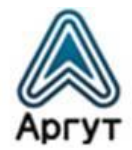

В открывшемся окне перейдите на вкладку **СОМ-порт** в верхней части экрана и выберите из раскрывающегося списка СОМ-порт, соответствующий кабелю для программирования (см. рисунок 2). Нажмите кнопку **Open**. Окно выбора СОМ-порта изображено на рисунке 5.

|                                                                                                    |                            | [2.2.80] - [COM] |                 |                        | _ 🗆 🗙                     |
|----------------------------------------------------------------------------------------------------|----------------------------|------------------|-----------------|------------------------|---------------------------|
| 🧠 Файл (F) Устройство (D) Просмотр (                                                                                                    | V) Язык (L) Окно (W) Помощ | ь (Н)            |                 |                        | - 8 ×                     |
| 🧠 🗊<br>СОМ-порт Открыть                                                                                                    |                            | <br>Чтение       |                 | <b>∄</b><br>Обновление | <mark>(3)</mark><br>Выход |
| <ul> <li>[PK301M]</li> <li>Йнформация</li> <li>Параметры</li> <li>Тона оповещения</li> <li>Тона оповещения</li> <li>Индикаторы</li> <li>Кнопки</li> <li>Микрофон</li> <li>Сервис DMR</li> <li>Сифрование</li> <li>Контакты</li> <li>Список тревог</li> <li>Список сканирования</li> <li>Список сканирования</li> <li>Принимающая группа</li> <li>Зона [канал]</li> </ul> | СОМ:                       | COM3 \DEVICE\    | PROLIFICSERIALO | ▼ Reflash<br>Close     |                           |
|                                                                                                    |                            |                  |                 |                        |                           |

Рис. 5. Окно выбора СОМ-порта.

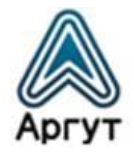

#### 3.4 Подключение радиостанции и считывание настроек

Присоедините к приёмопередатчику радиостанции аккумуляторную батарею из комплекта радиостанции. С помощью крестовой отвёртки открутите два винта и снимите защитную крышку разъёмов MIC/SP. Вставьте соединитель кабеля для программирования в гнездо MIC/SP до полной фиксации. Включите радиостанцию.

Перейдите в меню Устройство (D) -> Диапазон частот и выберите диапазон частот программируемой радиостанции: «136-174 МГц» для исполнения радиостанции на VHF диапазон либо «400-480 МГц» для исполнения — на UHF диапазон (рисунок 6).

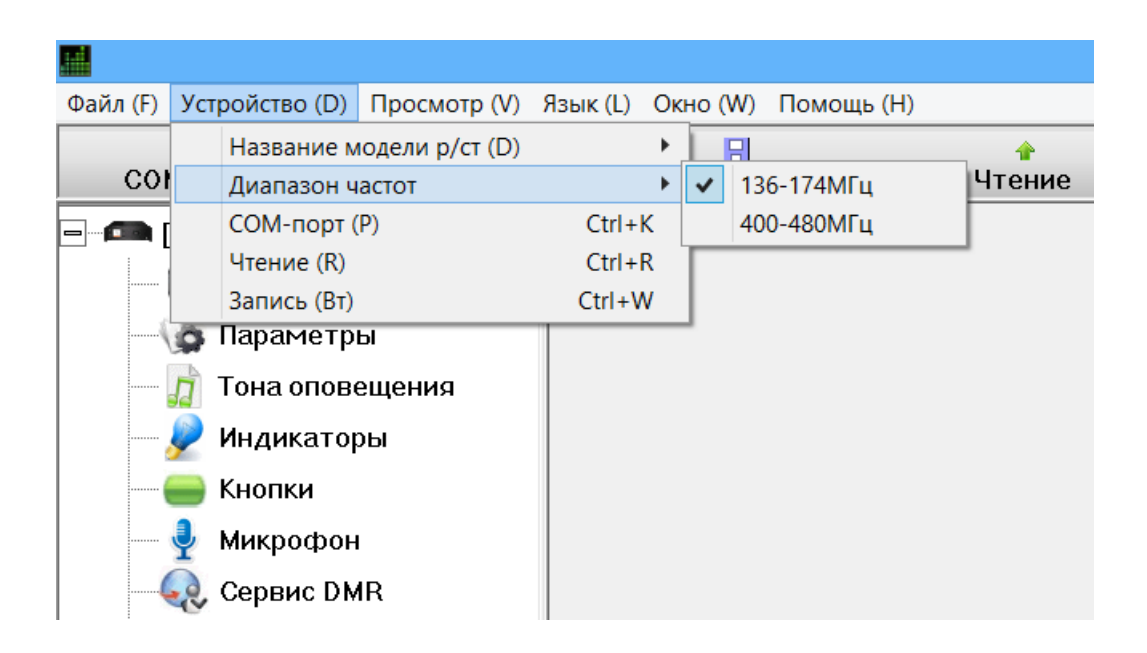

Рис. 6. Диалоговое окно выбора диапазона частот программируемой радиостанции.

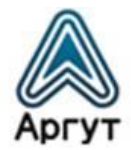

В верхней части экрана нажмите **Чтение.** Программа считает настройки радиостанции. При успешном чтении в нижней части экрана отобразятся параметры (рисунок 7).

|                                                                                                    | [2                                                                                                    | .2.80] - [Зона [канал]] |        |            | _ 🗆 🗙                     |  |  |  |
|----------------------------------------------------------------------------------------------------|----------------------------------------------------------------------------------------------------|-------------------------|--------|------------|---------------------------|--|--|--|
| 🗣 Файл (F) Устройство (D) Просмотр (V) Язык (L) Окно (W) Помощь (H)                                                                                                    |                                                                                                    |                         |        |            |                           |  |  |  |
| 🧠 🗊<br>СОМ-порт Открыть                                                                                                    |                                                                                                    | 📌<br>Чтение             | Запись | Сбновление | <mark>(3)</mark><br>Выход |  |  |  |
| <ul> <li>[PK301 M]</li> <li>Йнформация</li> <li>Параметры</li> <li>Тона оповещения</li> <li>Тона оповещения</li> <li>Индикаторы</li> <li>Кнопки</li> <li>Микрофон</li> <li>Сервис DMR</li> <li>Сервис DMR</li> <li>Список тревог</li> <li>Список сканирования</li> <li>Плинимающая группа</li> <li>Зона [канал]</li> </ul> | Зона       Имя зоны         Ø       1       Zone1         2       3         4       5         6       7         8       9         10       11         12       13         14       15         16       16 |                         |        |            |                           |  |  |  |
| CommPort.COM3-115200                                                                                                    | Read Checksum right—881482                                                                                                    |                         |        |            |                           |  |  |  |

Рис. 7. Окно раздела Зона [канал].

#### 3.5 Создание конфигурационных настроек в ПО «РК-301М Setup»

В меню в левой части экрана перейдите в раздел **Зона [канал]** (рисунок 7). Активируйте **Зону 1**, установив галочку в рабочем окне на экране. Другие зоны необходимо деактивировать, сняв галочки в рабочем окне рядом с номерами зон. Должна быть активна только **Зона 1**.

Раскройте список зон в меню в левой части экрана значком «+» слева от раздела Зона [канал] и выберите Зону 1.

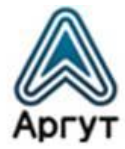

#### 3.5.1 Конфигурирование аналоговых каналов

В верхней части рабочего окна на экране установите галочку рядом со значением Аналоговый (рисунок 8).

| Сопе1<br>О Цифровой О Цифровой О Цифровой |        |               |                   |              |         |            |             |                   |            |
|-------------------------------------------|--------|---------------|-------------------|--------------|---------|------------|-------------|-------------------|------------|
| Аналог                                    | Имякан | Частота приек | Порог ШП в режим  | Частота перє | Мощност | Субтон QT/ | Субтон QT/D | Порог ШП в режим  | Ширина пол |
| ⊡1                                        | CHA1   | 154.20000     | Субтон QT (CTCSS) | 154.20000    | Высокая | 62.5       | 62.5        | Субтон QT (CTCSS) | 12.5 кГц   |
| <b>⊻</b> 2                                | CHA2   | 174.00000     | ШП                | 174.00000    | Высокая | Выкл       | Выкл        | ШП                | 25 кГц     |
| ⊻3                                        | CHA3   | 174.00000     | ШП                | 174.00000    | Высокая | Выкл       | Выкл        | ШП                | 12.5 кГц   |
| ⊻4                                        | CHA4   | 174.00000     | ШП                | 174.00000    | Высокая | Выкл       | Выкл        | ШП                | 25 кГц     |
| ⊻5                                        | CHA5   | 174.00000     | ШП                | 174.00000    | Высокая | Выкл       | Выкл        | ШП                | 12.5 кГц   |
| ⊡6                                        | CHA6   | 174.00000     | ШП                | 174.00000    | Высокая | Выкл       | Выкл        | ШП                | 25 кГц     |
| □7                                        |        |               |                   |              |         |            |             |                   |            |

Рис. 8. Окно Зоны 1, аналоговые каналы.

Установив галочку рядом со значением «1», активируйте первый аналоговый канал. Внесите значения рабочих частот в поля **Частота приёма** и **Частота передачи**. Если не предполагается работа через радиоретранслятор, значения частот должны совпадать.

Для активации субтона в первом аналоговом канале выберите из раскрывающегося списка полей **Порог ШП в режиме приёма** и **Порог ШП в режиме передачи** нужный вид субтона. Например, **Субтон QT (CTCSS)**, как это показано на рисунке 8. Виды субтонов в этих полях должны совпадать.

В полях Субтон QT...в режиме приёма и Субтон QT...в режиме передачи выберите из раскрывающегося списка значения субтона — они должны совпадать. Например, «62,5», как это показано на рисунке 8.

Задайте Мощность и Ширину полосы канала в соответствии с предполагаемыми условиями эксплуатации.

Если условия эксплуатации требуют несколько аналоговых каналов, сконфигурируйте другие аналоговые каналы аналогичным образом с другими значениями рабочих частот и субтонов.

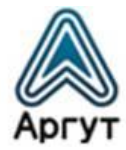

#### 3.5.2 Конфигурирование цифровых каналов

Цифровые каналы конфигурируются в ячейках памяти не занятых аналоговыми каналами. Например, судя по рисунку 8, сконфигурированы аналоговые каналы с первого по шестой. Цифровые каналы можно назначать с седьмого и далее.

Для конфигурирования цифровых каналов в верхней части рабочего окна на экране установите галочку рядом со значением **Цифровой** (рисунок 9).

| C20ne1       |            |           |            |           |          |         |          |        |  |  |
|--------------|------------|-----------|------------|-----------|----------|---------|----------|--------|--|--|
| О Аналоговый |            | ⊚ Циф     | • Цифровой |           |          |         |          |        |  |  |
|              |            |           |            |           |          |         |          |        |  |  |
| Цифр         | Имя канала | Частота   | Список     | Частота   | Контакты | Система | Мощность | Список |  |  |
| □1           |            |           |            |           |          |         |          |        |  |  |
| □2           |            |           |            |           |          |         |          |        |  |  |
| □3           |            |           |            |           |          |         |          |        |  |  |
| □4           |            |           |            |           |          |         |          |        |  |  |
| □5           |            |           |            |           |          |         |          |        |  |  |
| □6           |            |           |            |           |          |         |          |        |  |  |
| ₽7           | CHD7       | 158.40000 | list1      | 158.40000 | T4       | LIST1   | Высокая  | list1  |  |  |
| ⊠8           | CHD8       | 155.00000 | Выкл       | 155.00000 | T1       | Выкл    | Высокая  | Выкл   |  |  |
| ₹9           | CHD9       | 155.00000 | Выкл       | 155.00000 | T1       | Выкл    | Высокая  | Выкл   |  |  |
| □10          |            |           |            |           |          |         |          |        |  |  |

Рис. 9. Окно Зоны 1, цифровые каналы.

Установив галочку рядом со значением «**7**» активируйте седьмой цифровой канал. Внесите значения рабочих частот в поля **Частота приёма** и **Частота передачи**. Если не предполагается работа через радиоретранслятор, значения частот должны совпадать.

Задайте значения других параметров цифрового канала в соответствии с предполагаемыми условиями эксплуатации либо оставьте значения по умолчанию.

Если условия эксплуатации требуют несколько цифровых каналов, сконфигурируйте другие цифровые каналы аналогичным образом с другими значениями рабочих частот. Используйте ячейки памяти не занятые аналоговыми каналами.

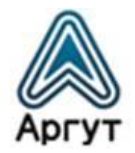

#### 3.6 Запись конфигураций в радиостанцию

По окончании конфигурирования каналов настройки необходимо записать в радиостанцию. Для этого нажмите **Запись** в верхней части экрана. Программа запишет настройки в радиостанцию. При успешной записи на экране появится индикатор прогресса, а стрелка значка **Запись** изменит цвет с жёлтого на серый, и снова станет жёлтого цвета — настройки успешно записаны в радиостанцию.

Выключите радиостанцию и отсоедините кабель для программирования. С помощью крестовой отвёртки прикрутите два винта защитной крышки разъёмов MIC/SP. Радиостанция сконфигурирована и готова к эксплуатации. Эксплуатацию радиостанции следует проводит согласно Руководства пользователя.

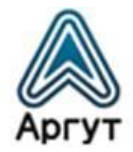

#### 3.7 Сохранение и тиражирование конфигурации

При конфигурировании партии радиостанций подключите кабель программирования к следующей радиостанции, включите её и нажмите Запись в верхней части экрана. После успешной записи настроек, выключите радиостанцию и отсоедините кабель. Повторите процедуру с другими радиостанциями партии.

Для возобновления конфигурации при следующем запуске ПО сохраните созданную конфигурацию нажатием **Сохранить** в верхней части экрана. На экране появится диалоговое окно сохранения конфигурации (рисунок 10).

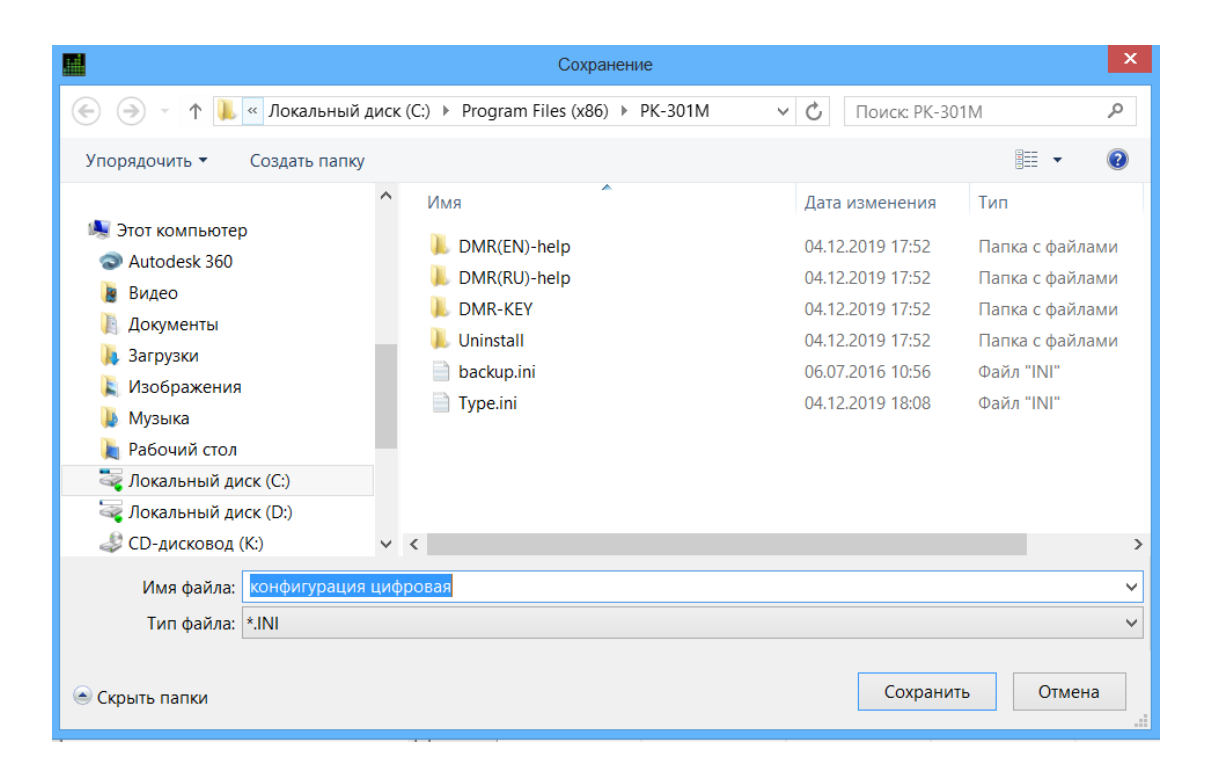

Рис. 10. Диалоговое окно сохранения конфигурации.

Задайте имя файла и сохраните конфигурацию на жёсткий диск ПК. При следующем запуске программы с помощью значка **Открыть** в верхней части экрана можно возобновить настройки, сделанные и сохранённые ранее.

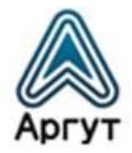

#### 3.8 Конфигурирование расширенных параметров

Создание конфигураций радиостанций, не описанных в настоящей инструкции, сложных и расширенных конфигурации, конфигураций для работы через радиоретранслятор и в радиосети — осуществляет квалифицированный персонал дистрибьютора. По вопросам создания индивидуальных конфигураций под заданные условия эксплуатации — обращайтесь к дистрибьютору.

## 4. Дистрибьютор

123308, г. Москва, ул. Мнёвники, д. 6, ООО «Аргут» Телефон: (800) 555-60-12 Сайт: *http://argut.net/* Электронная почта: *info@argut.net* 

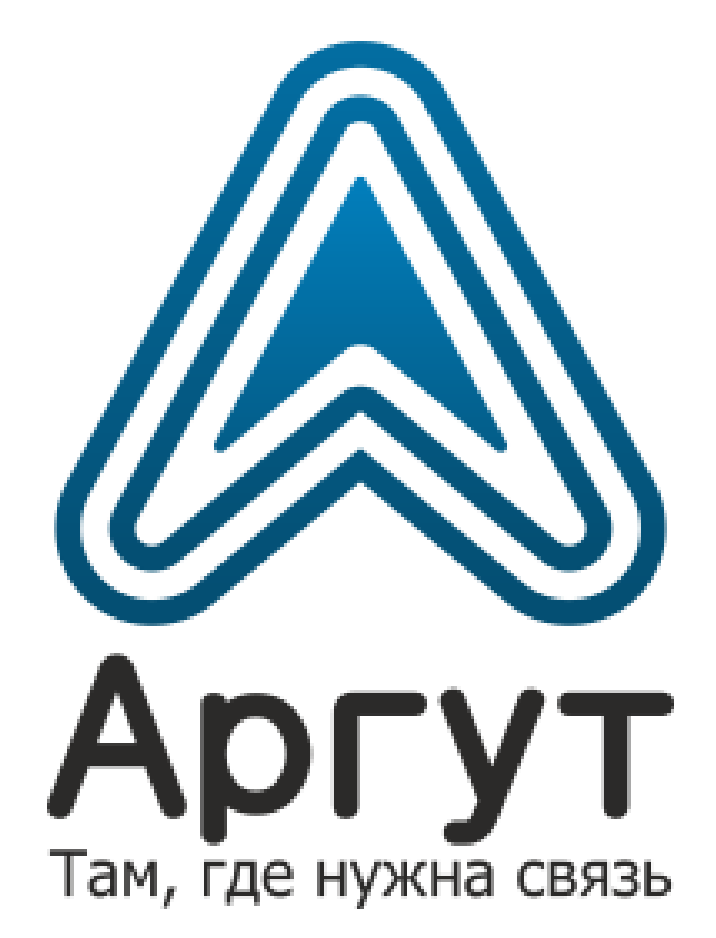